## **OPERATION UPDATE**

## การชำระเบี้ยประกันกัยงวดต่ออายุพ่าน Mobile Banking

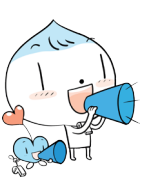

ในปัจจุบันต่ละธนาคารได้จัดทำ Application สำหรับลูกค้าธนาคารในการทำธุรกรรมต่าง ๆ ได้สะดวก รวดเร็ว และปลอดภัย ดังนั้นลูกค้า ผู้ถือกรมธรรม์ประกันภัย ที่มี Application ธนาคาร ในโทรศัพท์มือถือ สามารถชำระเบี้ยประกันภัยงวดต่ออายุได้เลย **โดยไม่จำเป็นต้องใช้ ใบแจ้งชำระเบี้ยประกันภัย และไม่ต้องส่งหลักฐานการชำระมายังบริษัทฯ แต่อย่างใด** เพราะบริษัทฯ สามารถตรวจสอบเบี้ยประกันภัย ได้จากเลขอ้างอิง (Ref.1) ที่ลูกค้าระบุในรายละเอียดการชำระ (เลขอ้างอิง หรือ Ref.1 ระบุเป็นเลขกรมธรรม์เสมอ)

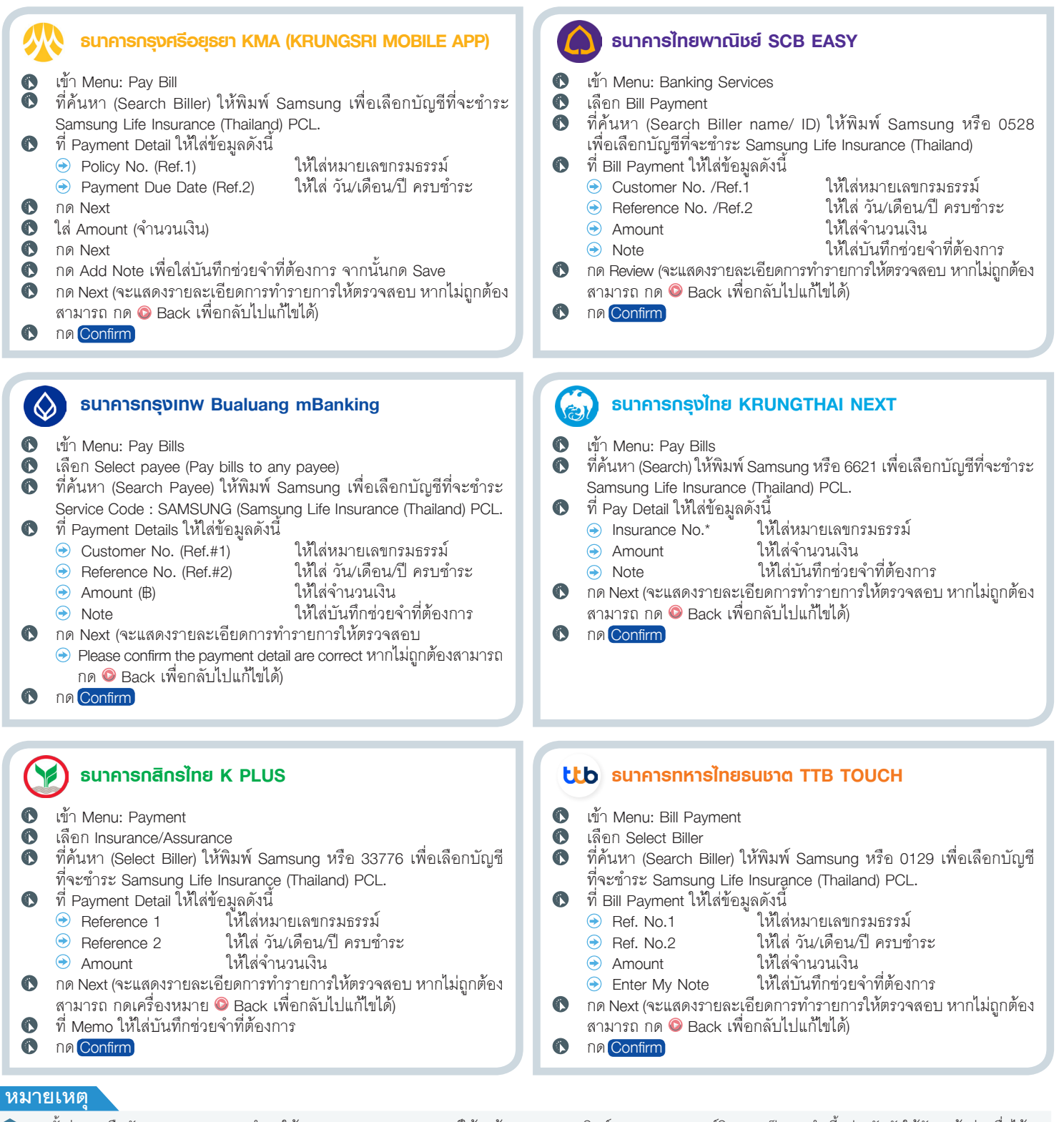

🌗 ทุกครั้งก่อนกดยืนยัน (Confirm) รายการชำระ ให้ตรวจสอบหมายเลขกรมธรรมให้ถูกต้อง เพราะหากพิมพ์หมายเลขกรมธรรม์ผิด อาจเป็นการชำเบี้ยประกันภัยให้กับลูกค้าท่านอื่นได้ 2) หากไม่ทราบ วัน/เดือน/ปี ครบชำระ (Due Date) ให้ไส่ วัน/เดือน/ปี ที่ชำระแทน